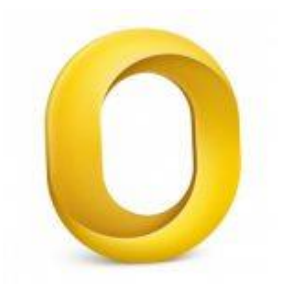

This guide will help you troubleshoot the setup of your email account in Outlook 2011 for Mac.

## Check your password

- First, check your password by browsing to <u>Webmail</u> and trying to log in. If you aren't able to log in, then you have the incorrect password. Forgotten passwords can be reset you will need to get your domain or web administrator to update it for you.
- Do you use a Mac Keychain? Make sure that the password saved in your keychain is correct.

## Check existing account settings

- 1. Launch Outlook
- 2. Select **Tools** from the top menu bar and then **Accounts...**

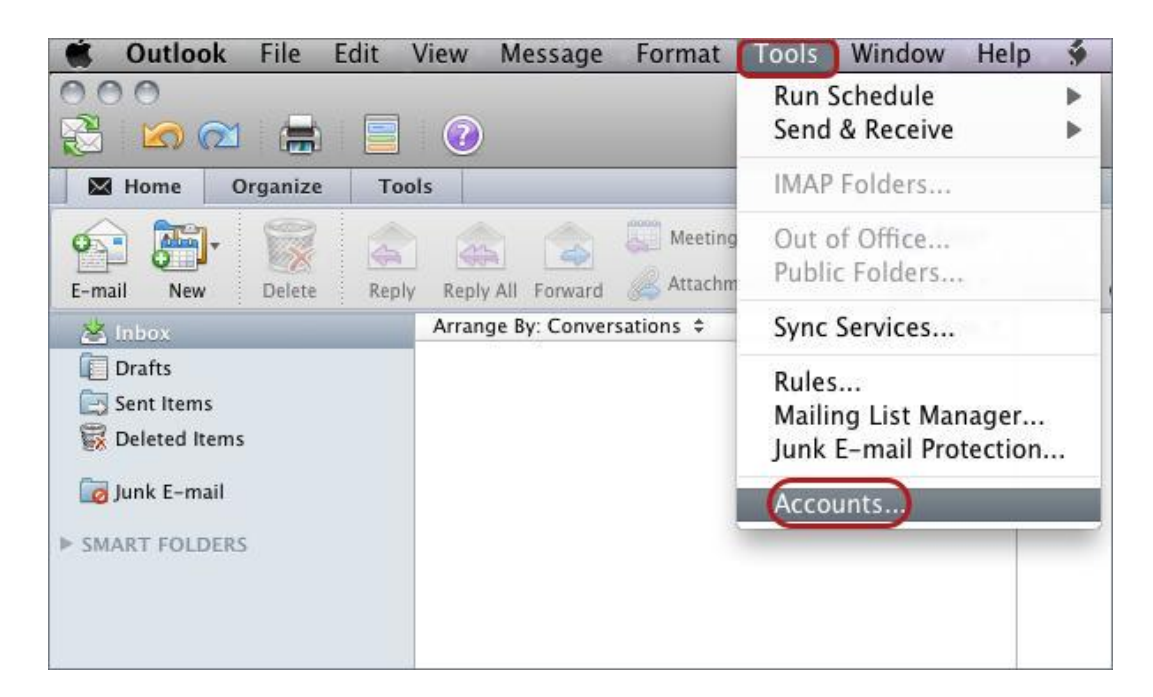

# Select the relevant account and check your account settings

- 3. Select the relevant account
- 4. The screen will reflect either IMAP or POP Check the details:
- Ensure that the User Name is the full email address.
- If you don't know your password, you will need to get your domain or web administrator to reset it for you.
- Outgoing Server: Select Override default port.

#### **IMAP** port settings

- Default setup: incoming 143, outgoing 587
- If SSL is required: incoming 993, outgoing 465

#### **IMAP** settings:

|                       | Example<br>IMAP Account                                                                                                 |    |          |
|-----------------------|----------------------------------------------------------------------------------------------------|----|----------|
| Account description:  | Example                                                                                                    |    |          |
| Personal information  |                                                                                                    |    |          |
| Full name:            | Your Name                                                                                                    |    |          |
| E-mail address:       | name@example.com                                                                                                    |    |          |
| Server information    |                                                                                                    |    |          |
| User name:            | name@example.com                                                                                                    |    |          |
| Password:             | •••••                                                                                                    |    |          |
| Incoming server:      | mail.example.com                                                                                                    | :  | 143      |
|                       | <ul> <li>Override default port</li> <li>Use SSL to connect (recommended)</li> <li>Always use secure password</li> </ul> |    |          |
| Outgoing server:      | smtp.example.com                                                                                                    | :  | 587      |
|                       | 🗹 Override default port                                                                                                 |    |          |
| C                     | Use SSL to connect (recommended)                                                                                        |    |          |
| Learn about IMAP acco | unt settings                                                                                                    | Ad | lvanced) |

#### **POP port settings**

- Default setup: incoming 110, outgoing 587
- If SSL is required: incoming 995, Outgoing 465

#### **POP settings:**

| Pop                   | Example<br>POP Account                                                                                                  |    |         |
|-----------------------|----------------------------------------------------------------------------------------------------|----|---------|
| Account description:  | Example                                                                                                    |    |         |
| Personal information  |                                                                                                    |    |         |
| Full name:            | Your Name                                                                                                    |    |         |
| E-mail address:       | name@example.                                                                                                    |    |         |
| Server information    |                                                                                                    |    |         |
| User name:            | name@example.com                                                                                                    |    |         |
| Password:             | •••••                                                                                                    |    |         |
| Incoming server:      | mail.example.com                                                                                                    | :  | 110     |
|                       | <ul> <li>Override default port</li> <li>Use SSL to connect (recommended)</li> <li>Always use secure password</li> </ul> |    |         |
| Outgoing server:      | smtp.example.com                                                                                                    | :  | 587     |
| (                     | <ul> <li>Override default port</li> <li>Use SSL to connect (recommended)</li> <li>More Options</li> </ul>               |    |         |
| Learn about IMAP acco | unt settings                                                                                                    | Ad | vanced) |

### **Settings for SMTP server**

5. Under the "More Options..." button select User Name and Password for Authentication

6. Ensure that the User name is the full email address

| Settings for:             | example.com            |  |
|---------------------------|------------------------|--|
| Authentication:           | User Name and Password |  |
| User name:                | name@example.com       |  |
| Password:                 | •••••                  |  |
| Unqualified domain:       | example.com            |  |
| Learn about IMAP settings | Cancel OK              |  |

#### 7. Click OK

Your account is now set up correctly.